# EDNS4000/ EDNS6000X Hybrid Setup of IP cameras

1. Enable IP cameras.

|                                                                                                    | Email Notification                                                                                                    |
|----------------------------------------------------------------------------------------------------|----------------------------------------------------------------------------------------------------|
| Please obtain the Upgrade Software available on Media (CD or DVD) from your<br>Supplier.<br>To proceed, after you have the Media, press the [Select Upgrade] button and<br>follow the On Screen instructions. | DVR Location : Send To :                                                                                                    |
| Disclaimer : If Media is obtained from a Non Qualified Supplier your systems<br>might fail and cannot be recovered. If Media is physically damaged contact your<br>Supplier for a replacement.                | E-mail Setting<br>Sender's E-mail Address :                                                                                  |
|                                                                                                    | Host Server Address:                                                                                                    |
| Select Upgrade<br>DIGIOP ESP Settings<br>C Local C Remote<br>URL Address : http://localhost/DigiOpESP                                                                                                    | address. Email will not be sent out if the email host server is<br>incorrect<br>Need Authentication<br>User ID<br>Password : |
|                                                                                                    | E-mail Test Select Events                                                                                                    |
|                                                                                                    | Disk Full Makifashian                                                                                                    |
| Don't Ask again for Login at Startup V Automatically Update IP address Camera License Activate More IP Cameras Select Drives Select Drives                                                                    | Send a Relay Dutput every 5 minutes to Show Warning in every 5 minutes                                                       |
| System Backup Reset Configuration -<br>After SAW is upgraded or a printer driver is installed in To reset to factory                                                                                          | default configuration to file or Import from a file                                                                          |

Press the button "Reset to Default", in the "Reset Configuration" group box, or remove the checkmark in the "Don't Ask again for Login at Startup" checkbox, in the "DIGIOP ESP Settings" group box.

After restart of the DVR, press the "System Backup" button in the "System Backup" group box.

Whenever the DVR is restarted press Cancel in the "Login to Web Server" dialog.

| Login to Web Server                                     | ×            |
|---------------------------------------------------------|--------------|
| Enter valid URL Address and Password  C Local  C Remote | OK<br>Cancel |
| URL Address : http://localhost/DigiOpESP                |              |
| User name : admin                                       | , marca      |
| Password :                                              |              |
| 🔲 Don't Ask me again                                    |              |

1. Adding a new IP camera.

| Select Camera          |                  |                                                  |
|------------------------|------------------|--------------------------------------------------|
|                        | €                | 0 (9)0 (10)0 (11)0 (12)0 (13)0 (14)0 (15)0 (16)0 |
| 17, 18, 19, 20, 21,    | 22 23 23 24      | a (25m (26m (27m (28m (29m (30m (31m (32m        |
| 2                      |                  | Enable Audio E Security Screen Mode E Watch Mode |
| - Camera Name          | nun 4            | Advanced Configure Install Camera                |
| Camera 1               |                  | Analog Camera 💌 Add Edit Delete Assign           |
| Current Recording View |                  | Motion Detection Area                            |
|                        | Search IP Device |                                                  |
| ernitec                | C Add Manua      | Lancel                                           |
| Recorded Video Quality | High             | Motion Detection Sensitivity<br>Low B0 High      |
|                        |                  |                                                  |

Press the Tool button in the lower right corner of the main dialog. Log in is required.

Select the Camera tab.

In the IP camera settings group of this tab, press the Add button.

In the pop-up dialog select either "Search in Network or "Add Manually" and press the OK button.

2. IP Device List.

If "Search in Network" was selected, the device list is shown. Otherwise go to the "IP Device details" description.

| ALL IP DEVICES<br>ARECONT<br>ERNITEC<br>AXIS<br>FUJITSU<br>CANON-VBC300<br>CANON-VC50i/R<br>D-Link<br>DIGIOP MIDLINE<br>COMM |  |  |  |
|----------------------------------------------------------------------------------------------------|--|--|--|
| TOSHIBA                                                                                                    |  |  |  |

Select the type of camera and press the Next button.

#### 3. IP Device.

| IP Device Name | IP Address    | MAC Address       |  |
|----------------|---------------|-------------------|--|
| RNITEC         | 192.168.6.71  | 00-0F-7C-00-E7-5D |  |
| RNITEC         | 192.168.6.140 | 00-0F-7C-00-F8-CB |  |
| RNITEC         | 192.168.6.52  | 00-0F-7C-00-68-F6 |  |
| RNITEC         | 192.168.6.61  | 00-0F-7C-01-1C-CB |  |
| RNITEC         | 192.168.6.58  | 00-0F-7C-00-82-6A |  |
| RNITEC         | 192.168.6.64  | 00-0F-7C-01-1C-B2 |  |
| RNITEC         | 192.168.6.63  | 00-0F-7C-01-1C-CA |  |
| ERNITEC        | 192.168.6.62  | 00-0F-7C-01-1C-7F |  |
| RNITEC         | 192.168.6.51  | 00-0F-7C-00-3D-5A |  |
| RNITEC         | 192.168.6.60  | 00-0F-7C-01-1C-B0 |  |
| ERNITEC        | 192.168.6.55  | 00-0F-7C-00-72-75 |  |
| ERNITEC        | 192.168.6.57  | 00-0F-7C-00-6B-0E |  |
| ERNITEC        | 192.168.6.54  | 00-0F-7C-00-48-29 |  |
| ERNITEC        | 192.168.6.56  | 00-0F-7C-00-77-20 |  |
| ERNITEC        | 192.168.6.53  | 00-0F-7C-00-4C-0F |  |
| ERNITEC        | 192.168.6.59  | 00-0F-7C-00-AE-28 |  |
| ERNITEC        | 192.168.6.70  | 00-0F-7C-00-C1-60 |  |
| ERNITEC        | 192.168.6.72  | 00-0F-7C-01-27-C6 |  |
| ERNITEC        | 192.168.6.73  | 00-0F-7C-01-27-DD |  |
| 82740104030    |               |                   |  |

In the list of found devices select the camera to use and press the Next button.

The list show both standard IP cameras, as well as megapixel cameras.

Max. 4 megapixel cameras may be assigned.

4. IP Device Details.

| Vame            | ERNITEC             |                        |
|-----------------|---------------------|------------------------|
| P Address       | 192 . 168 . 6 . 71  |                        |
| Jser Name       | Admin               |                        |
| Password        | *****               | - Rott 1               |
| Гуре            | ERNITEC             | ▼ Port 2               |
| JRL             | http://192.168.6.71 | Port 3                 |
| MAC Address     | 00-0F-7C-00-E7-5D   | Port 4                 |
| Channel No      | 1                   | <b>→</b>               |
| ✓ Enable Stream | m On Motion Enat    | ile PTZ 🗖 Enable Audio |

In the details dialog, enter the user name and password. Change the name of the camera in case more cameras of this type are to be added.

Check the "Enable Stream On Motion" checkbox. If the camera is a PTZ type the "Enable PTZ checkbox must be checked too.

Press the Finish button.

Press the Close button to exit the configuration dialog.

Press the Assign button in the "IP Camera Settings group", to assign the selected IP camera to the selected channel. And restart the DVR when requested for.

5. Camera PTZ setup.

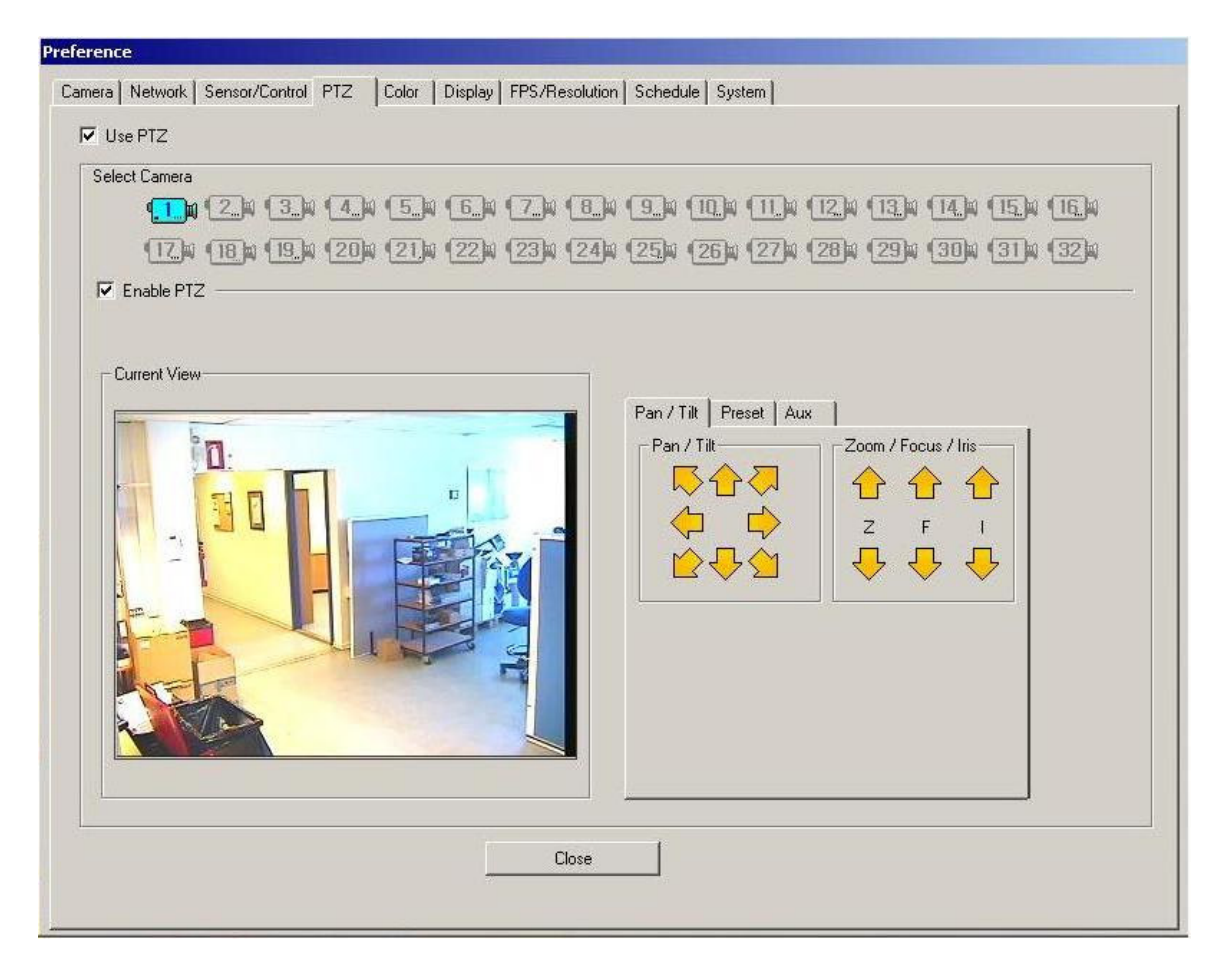

Check "Use PTZ", select the camera, and check "Enable PTZ".

Use the arrow keys in the Pan/ Tilt tab to navigate to positions to be saved as presets.

On the Preset tab, assign the number of the preset, and press save.

6. Scheduler.

| Record Option       |               |                |          |           |            | Frame            |                |            |
|---------------------|---------------|----------------|----------|-----------|------------|------------------|----------------|------------|
|                     | All           | Workday        | Saturday | Sunday    | Holiday    | C Workday C Satu | irday 🤆 Sunday | C Holiday  |
|                     | 00:00 ~ 00:59 | C              | С        | C         | C          | Time             | Frame          | Frame Rate |
|                     | 01:00 ~ 01:59 | C              | C        | С         | C          |                  |                |            |
| (3 b) (19 b)        | 02:00 ~ 02:59 | C              | C        | С         | C          |                  |                |            |
|                     | 03:00 ~ 03:59 | C              | C        | C         | 0          |                  |                |            |
| 4                   | 04:00 ~ 04:59 | C              | C        | 0         | C          |                  |                |            |
|                     | 05:00 ~ 05:59 | <u> </u>       | C        | C         | C          |                  |                |            |
| 5W 21.W             | 06:00 ~ 06:59 | C              | C        | C         | C          |                  |                |            |
| 6 m (22m            | 07:00 ~ 07:59 | C              | C        | C         | C          |                  |                |            |
| Low Lech            | 08:00 ~ 08:59 | C              | C        | C C       | C          |                  |                | -          |
| 7 1 23              | 09:00 ~ 09:59 | C              | C        | C         | C          |                  |                |            |
|                     | 10:00 ~ 10:59 | C              | <u> </u> | <u> </u>  | C          |                  |                | •          |
| 8. 124              | 11:00 ~ 11:59 | <u> </u>       | U U      | E         | C          | 1 1              | - 1            |            |
|                     | 12:00 ~ 12:59 | Ŀ              | <u> </u> | <u> </u>  | <u> </u>   | Add Edit De      | d.             | Defaul     |
| 13.14 123.M         | 13:00 ~ 13:59 | U<br>O         | U C      | <u> </u>  |            |                  | - 25           |            |
| 10 10 261           | 14:00 ~ 14:59 | Ľ              | <u> </u> |           |            | - Holiday        |                |            |
|                     | 15:00 ~ 15:59 |                | <u> </u> |           | <u> </u>   |                  |                |            |
| 11. 0 27 0          | 16:00 ~ 16:59 | L L            | L<br>C   | 6         | 6          | Date Holiday     |                |            |
| (10) (00)           | 17:00 ~ 17:59 |                | <u> </u> | <u> </u>  |            |                  |                |            |
| LIZ W LZOW          | 18:00 18:59   |                |          |           |            |                  |                |            |
| 13 b (29 b)         | 19:00 19:59   |                |          |           |            |                  |                |            |
| Contraction (month) | 20:00 20:09   |                |          |           |            |                  |                |            |
| 14. 0 300           | 21.00 21.03   | C<br>C         | C C      | C C       | č i        |                  |                |            |
| (1E) (21)           | 23:00 ~ 23:59 | Č              | C 1      | č         | 0          |                  |                |            |
| MIE WEI             | 20.00 20.00   |                |          |           |            | 1                |                | •          |
| 16.0 (32)           |               | Copy to        | Def      | ault      |            |                  |                | A 1107 13  |
| Motion Detec        | tion(M)       | Continuous(    |          | Motion/Se | nsor (MIS) | Holiday : 05/13  |                |            |
|                     |               |                |          |           |            | Description :    | ###            | Delete     |
| Continuous/Ser      | nsor (C,S) Se | ensor-Activate | ed(S)    | OFF       | -(F)       |                  |                |            |

For each camera to be recorded, assign the type of schedule to be executed, i.e. continuous, motion detection, sensor only or in combination.

| Record Option  |               |              |          |           |            | Frame                                     |
|----------------|---------------|--------------|----------|-----------|------------|-------------------------------------------|
|                | All           | Workday      | Saturday | Sunday    | Holiday    | 🗌 🔿 Workday 🔿 Saturday 🤉 Sunday 🖓 Holiday |
|                | 00:00 ~ 00:59 | C            | M        | М         | M,S        | Time Frame Frame Bate                     |
| 2. 18          | 01:00 ~ 01:59 | Ċ            | М        | М         | M,S        | The Trans Trans Trans Trans               |
|                | 02:00 ~ 02:59 | С            | М        | М         | M,S        |                                           |
| Ta'M Ta'M      | 03:00 ~ 03:59 | С            | М        | м         | M,S        |                                           |
| A to (20to     | 04:00 ~ 04:59 | С            | М        | М         | M,S        |                                           |
|                | 05:00 ~ 05:59 | С            | М        | М         | M,S        |                                           |
| 5. 0 21.0      | 06:00 ~ 06:59 | С            | М        | М         | M,S        |                                           |
|                | 07:00 ~ 07:59 | С            | М        | М         | M,S        |                                           |
| 6              | 08:00 ~ 08:59 | С            | М        | М         | M,S        |                                           |
| 7 1 (22)       | 09:00 ~ 09:59 | С            | М        | М         | M,S        |                                           |
|                | 10:00 ~ 10:59 | С            | М        | М         | M,S        | 4                                         |
| 8 24           | 11:00 ~ 11:59 | С            | М        | М         | M,S        |                                           |
|                | 12:00 ~ 12:59 | С            | М        | М         | M,S        | Add Edit Del. Defa                        |
| 9 125          | 13:00 ~ 13:59 | С            | M        | М         | M,S        |                                           |
| TObe Coche     | 14:00 ~ 14:59 | С            | M        | М         | M,S        | - Holidau                                 |
|                | 15:00 ~ 15:59 | С            | М        | М         | M,S        | i nolicay                                 |
| 11 1 271       | 16:00 ~ 16:59 | С            | М        | М         | M,S        | Date Holiday                              |
|                | 17:00 ~ 17:59 | С            | М        | М         | M,S        |                                           |
| 12 0 28        | 18:00 ~ 18:59 | С            | М        | М         | M,S        |                                           |
| 10 10 100      | 19:00 ~ 19:59 | C            | M        | М         | M,S        |                                           |
| Ta'm Zam       | 20:00 ~ 20:59 | C            | M        | М         | M,S        |                                           |
| 14 10 (3010)   | 21:00 ~ 21:59 | C            | М        | м         | M,S        |                                           |
|                | 22:00 ~ 22:59 | C            | M        | M         | M,S        |                                           |
| 15 31          | 23:00 ~ 23:59 | C            | M        | M         | M,S        |                                           |
| 10 0 000       |               | 0            |          |           |            |                                           |
| In a loc m     | · · · · ·     | сору го      | Dera     |           |            | Add/E                                     |
| Motion Detec   | tion(M)       | Continuous   |          | Motion/Se | nsor (MIS) | Holiday: 100/14 -                         |
|                |               |              |          |           |            | Description : Delet                       |
| Continuous/Ser | nsor (C,S) Se | nsor-Activat | ed(S)    | OFF       | F(F)       |                                           |

Motion detection must be defined in the IP cameras assigned.

Select the camera in the Camera tab.

Press the Configure button in the IP Camera Settings group to access the IP Camera Setup.

| 🖉 Web Configurator - Version D1 v2.4 - Windows Internet Explorer |                                  |
|------------------------------------------------------------------|----------------------------------|
| COO - D http://192.168.6.54/cgi-bin/videoconfiguration.cgi       | Google                           |
| Eile Edit View Favorites Tools Help                              |                                  |
| 🔆 🕸 🔠 🗸 🎯 Web Configu 🗙 🛃 DMI - vejrudsigt 🔽 intraNET            | 🏠 🔹 🗟 🔹 🖶 🕈 📴 Page 🔹 🎯 Tgols 🔹 ≫ |
|                                                                  |                                  |
| DayNight-1                                                       |                                  |
| ംംം Login                                                        |                                  |
| Account                                                          |                                  |
| Password ••••••                                                  |                                  |
| Language English                                                 | ×                                |
| Logi                                                             | n Reset                          |
| 3                                                                | <u></u>                          |
| Done                                                             | 🏹 🤤 Internet 🔍 100% 👻            |

Select Video Adjust.

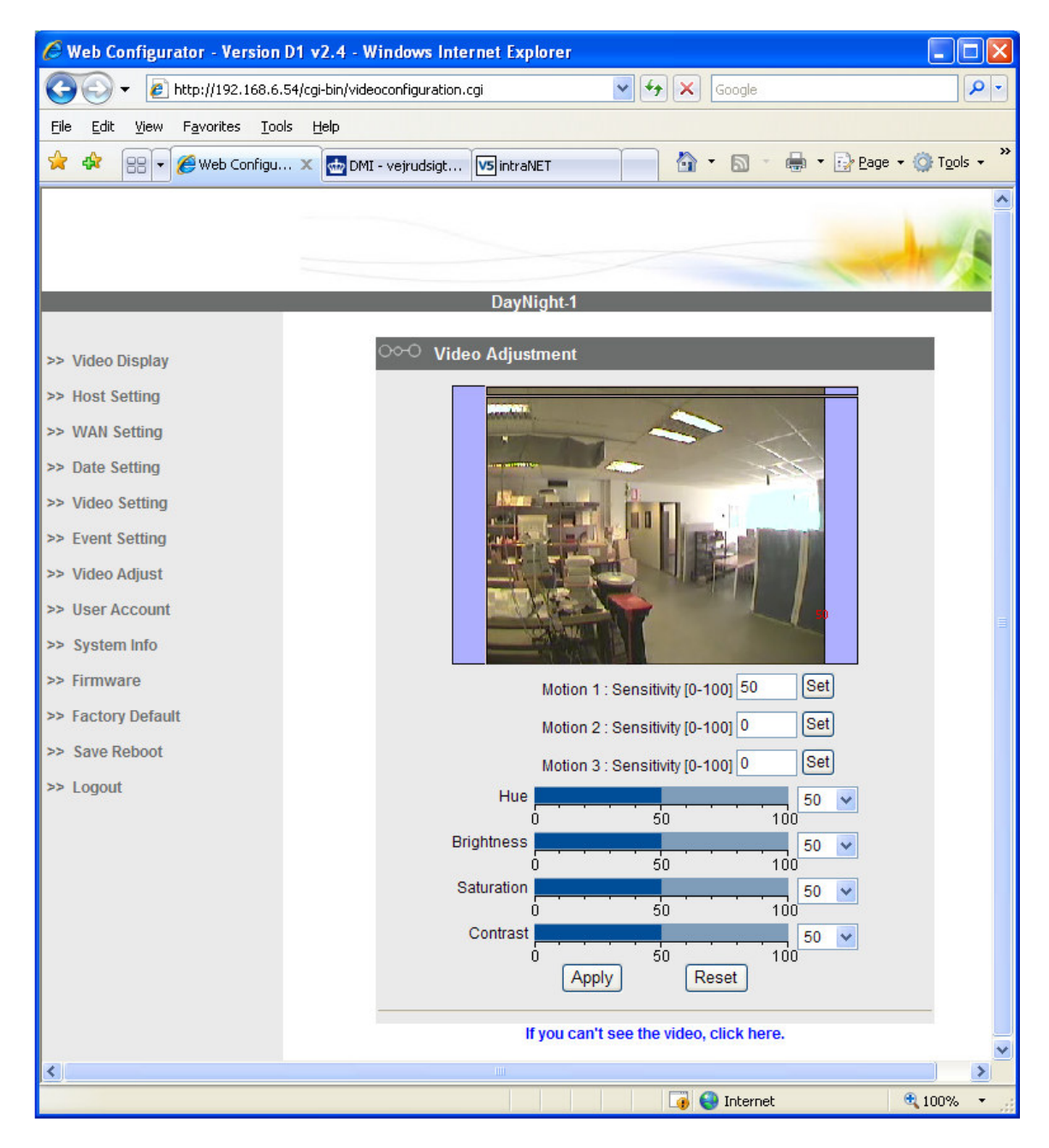

Set the motion rectangle and sensitivity, and press the Apply button. When done press Save Reboot.